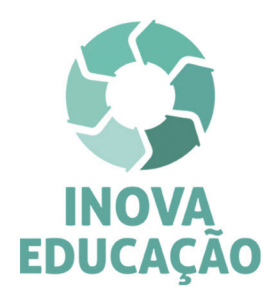

## **INFORMATIVO**

## Últimos dias de atividades no AVA-EFAPE!

Prezado(a) cursista,

Os três cursos de formação inicial do Programa **Inova Educação** encerram-se **impreterivelmente** no dia **30 de agosto de 2019**!

Este será o **último fim de semana** antes do término das atividades. Portanto, se você está inscrito(a), mas ainda não deu início às atividades, não deixe para a última hora!

Para iniciar as suas atividades no AVA-EFAPE, siga as orientações abaixo:

- Acesse o site da EFAPE (<u>www.escoladeformacao.sp.gov.br</u>) e clique no canal "AÇÕES DE FORMAÇÃO – EM ANDAMENTO";
- 2. Selecione um dos três cursos, conforme inscrição, e, então, clique em "ACESSE O CURSO";
- 3. Você será direcionado(a) para a página do curso; clique em "AVA-EFAPE" para ter acesso ao Ambiente Virtual de Aprendizagem da EFAPE;
- **4.** Utilize o seu CPF (com 11 dígitos, sem pontos ou hífen) no campo "USUÁRIO" e, no campo "SENHA", o seu CPF ou senha pessoal utilizada anteriormente.

#### Cursos de aprofundamento

Os cursos de formação do Programa Inova Educação são pré-requisitos para a atribuição dos novos componentes curriculares. Por isso, em breve, serão ofertados cursos de aprofundamento!

Queremos saber se você tem interesse em participar! Para isso, após finalizar as questões objetivas de cada curso no qual está inscrito(a), não deixe de responder à **ENQUETE**.

Importante! Apenas os cursistas **aprovados** no curso poderão participar do processo de atribuição no respectivo componente curricular. A aprovação e a certificação no curso serão consideradas pré -requisitos para a participação no processo, mas não garantirão a efetiva atribuição das aulas.

#### Pesquisa de opinião sobre o curso

Ao finalizar as suas atividades, não deixe de responder à pesquisa de opinião sobre o(s) curso(s) da ação Inova Educação! A pesquisa está disponível ao final do último módulo de cada curso e deve ser respondida até o dia **30 de agosto de 2019**, último dia de atividades!

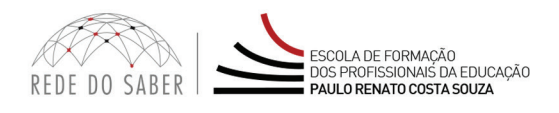

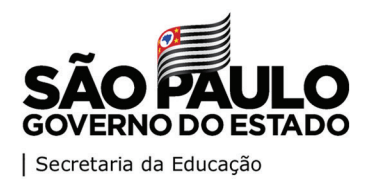

**EDUCAÇÃO** 

# INFORMATIVO

## Últimos dias de atividades no AVA-EFAPE!

**Atenção!** Se você está realizando mais de um curso dessa ação, deverá responder à pesquisa correspondente a cada um deles!

#### Você pode acessar a pesquisa no site do curso em que se inscreveu!

- 1. Acesse o site da EFAPE (<u>www.escoladeformacao.sp.gov.br</u>);
- 2. Clique no canal "AÇÕES DE FORMAÇÃO EM ANDAMENTO";
- 3. Selecione um dos três cursos e, então, clique em "ACESSE O CURSO";
- 4. Na página do curso, no menu lateral, clique em "Pesquisa";
- 5. Selecione a opção "Identificação por LOGIN e SENHA";
- 6. Em seguida, nos campos "Login" e "Senha", utilize sempre o seu CPF (com 11 dígitos, sem pontos ou hífen).

O link de acesso à pesquisa também está disponível dentro do AVA-EFAPE de cada curso.

Em caso de dúvidas, as equipes de atendimento permanecem disponíveis pelo canal "Fale Conosco" específico na página de cada curso, no site da EFAPE.

Atenciosamente,

Escola de Formação e Aperfeiçoamento dos Profissionais da Educação do Estado de São Paulo "Paulo Renato Costa Souza"

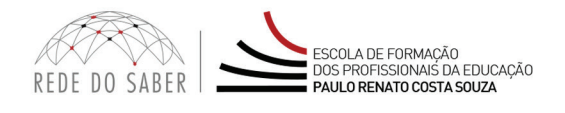

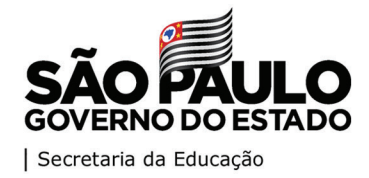